# brother. (E

Dziękujemy za wybranie marki Brother, Państwa wsparcie jest dla nas ważne i cenimy możliwość współpracy. Produkt firmy Brother został zaprojektowany i wyprodukowany zgodnie z najwyższymi standardami, aby mógł oferować niezawodną wydajność, przez cały okres eksploatacji. Aby uzyskać informacje na temat prawidłowej procedury konfiguracji i instalacji, należy najpierw przeczytać Przewodnik Bezpieczeństwa Produktu, a następnie niniejszy Podręcznik szybkiej obsługi. Aby wyświetlić Podręcznik szybkiej obsługi w innych językach, przejdź na stronę http://solutions.brother.com/. Informacja: Nie wszystkie modele są dostępne we wszystkich krajach.

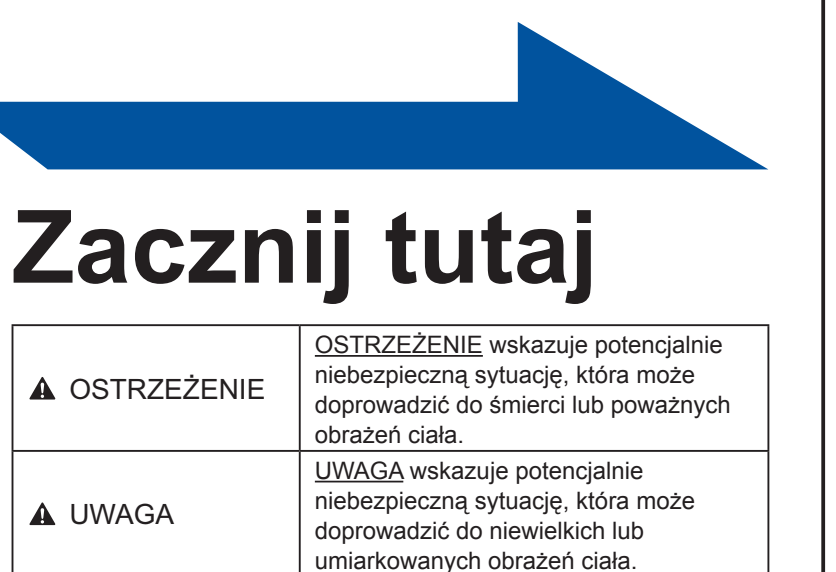

POL Wersja 0

- urządzenie w oryginalne opakowanie, aby uniknąć jego uszkodzenia podczas transportu.
- Ilustracje przedstawione w niniejszym dokumencie Podręcznik szybkiej obsługi bazują na modelu HL-5450DN

używać ekranowany przewód interfejsu, zgodny z normą IEEE 1284.

Należy korzystać ze skrętki Category 5 (lub o wyższej kategorii) w przypadku sieci Ethernet 10BASE-T lub szybkiej sieci Ethernet 100BASE-TX.

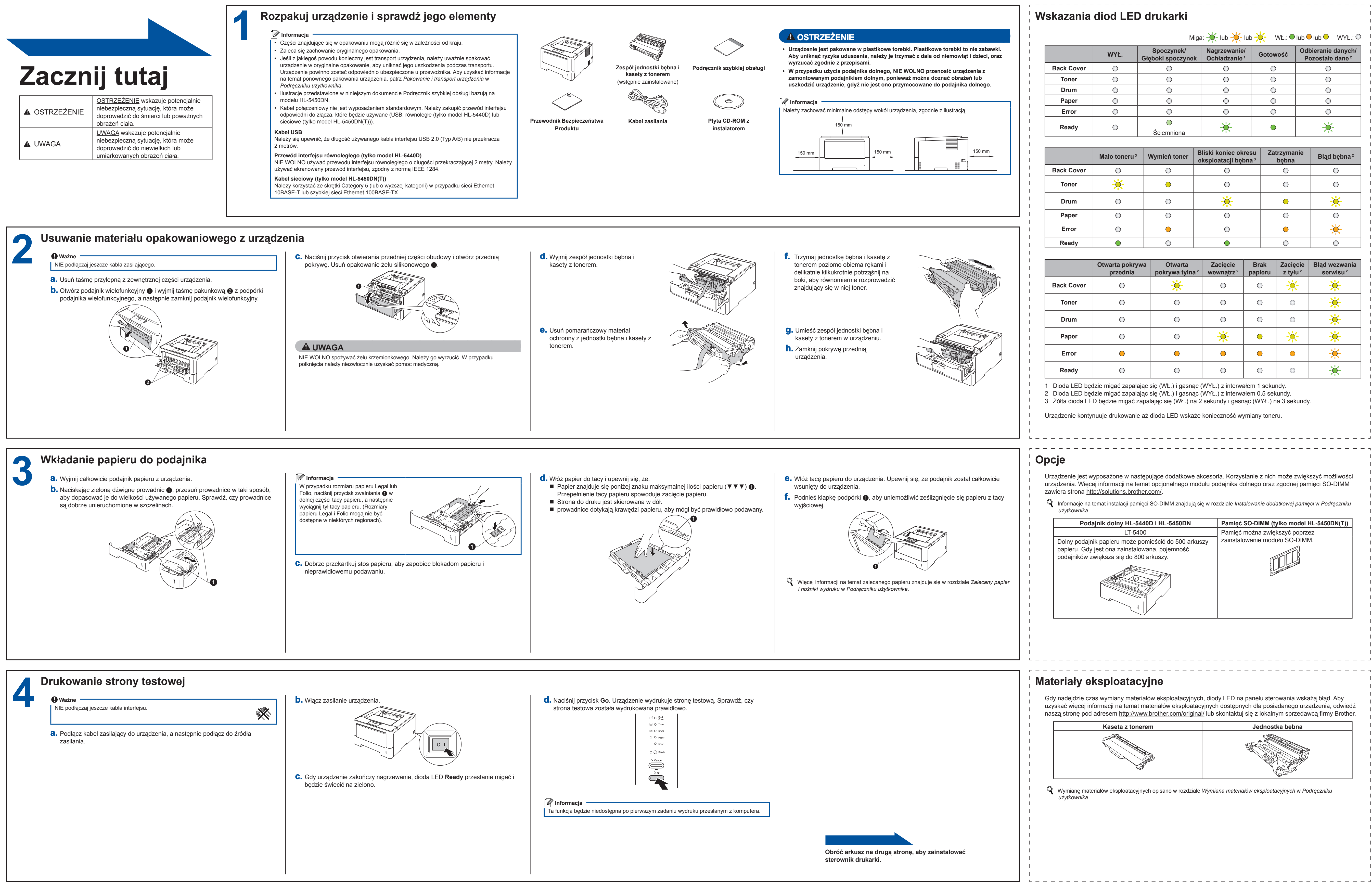

## Podręcznik szybkiej obsługi HL-5440D HL-5450DN(T)

| Miga:      |            |                                 |                                          |            |                                                   |  |  |
|------------|------------|---------------------------------|------------------------------------------|------------|---------------------------------------------------|--|--|
|            | WYŁ.       | Spoczynek/<br>Głęboki spoczynek | Nagrzewanie/<br>Ochładzanie <sup>1</sup> | Gotowość   | Odbieranie danych/<br>Pozostałe dane <sup>2</sup> |  |  |
| Back Cover | $\bigcirc$ | 0                               | 0                                        | $\bigcirc$ | 0                                                 |  |  |
| Toner      | 0          | 0                               | 0                                        | 0          | 0                                                 |  |  |
| Drum       | 0          | 0                               | 0                                        | 0          | 0                                                 |  |  |
| Paper      | 0          | 0                               | 0                                        | 0          | 0                                                 |  |  |
| Error      | 0          | 0                               | 0                                        | 0          | 0                                                 |  |  |
| Ready      | 0          | Ściemniona                      | -\                                       | •          | - <u>\</u>                                        |  |  |

|            | Mało toneru <sup>3</sup> | Wymień toner | Bliski koniec okresu<br>eksploatacji bębna <sup>3</sup> | Zatrzymanie<br>bębna | Błąd bębna ² |
|------------|--------------------------|--------------|---------------------------------------------------------|----------------------|--------------|
| Back Cover | 0                        | 0            | $\circ$                                                 | $\bigcirc$           | 0            |
| Toner      | <del>```</del>           | •            | 0                                                       | $\bigcirc$           | 0            |
| Drum       | 0                        | 0            | ×.                                                      | •                    | *            |
| Paper      | 0                        | 0            | 0                                                       | 0                    | 0            |
| Error      | 0                        | •            | 0                                                       | •                    | - <u>–</u>   |
| Ready      |                          | $\bigcirc$   | $\bullet$                                               | $\bigcirc$           | $\bigcirc$   |

|            | Otwarta pokrywa<br>przednia | Otwarta<br>pokrywa tylna <sup>2</sup> | Zacięcie<br>wewnątrz <sup>2</sup> | Brak<br>papieru | Zacięcie<br>z tyłu <sup>2</sup> | Błąd wezwania<br>serwisu ² |
|------------|-----------------------------|---------------------------------------|-----------------------------------|-----------------|---------------------------------|----------------------------|
| Back Cover | 0                           | *                                     | 0                                 | 0               | ×                               | *                          |
| Toner      | 0                           | 0                                     | 0                                 | 0               | 0                               | ₩.                         |
| Drum       | 0                           | 0                                     | 0                                 | 0               | 0                               | ÷.                         |
| Paper      | 0                           | 0                                     | <del>``</del>                     | •               | <u> </u>                        | ₩.                         |
| Error      | •                           | •                                     | •                                 | •               | •                               |                            |
| Ready      | 0                           | 0                                     | 0                                 | 0               | 0                               | - <b>-</b>                 |

brother

![](_page_1_Figure_2.jpeg)

1 1

1 1 1 1

![](_page_1_Picture_9.jpeg)